## Install SPSS v.25 (PASW Statistics) Windows and Mac OS

## Step 1:

• Submit an iTicket to request SPSS v.25

## Step 2: Install

- 1. From the files shared with you, download the Installation File that corresponds with your operating system:
  - SPSS\_Statistics\_25\_mac\_dmg
  - SPSS\_Statistics\_25\_win64.exe
- 2. Run the Installer:
  - MacOS:
    - $\circ\,$  Open the Installation Application and Run Installer
    - $\circ\,$  Select "Yes" when it asks if you "are you sure you want to open it"
    - $\circ$  English → Ok
    - Windows:
    - $\circ\,$  Open the Installation Application
    - $\circ\,$  Select "Yes" when it asks if you want "to allow this app to make changes to your device"
- 3. Select Next
- 4. Agree to the terms  $\rightarrow$  Next
- 5. Select "Yes" to install IBM SPSS Statistics Essentials for Python  $\rightarrow$  Next
- 6. Accept the terms  $\rightarrow$  Next
- 7. Accept the terms again  $\rightarrow$  Next
- 8. Choose a file destination and click Next, or just simply select Next again to use default folder
- 9. Select "Install"
- 10. Select Start SPSS Statistics 25 License Authorization Wizard now  $\rightarrow$  Finish

## Step 3: Licensing

Updated 23 April 2024 19:13:48